### On Demand Migration Suite T1の事前準備

On Demand Migration(ODM)を利用するには、以下の準備が必要です。

### 1. 移行元Microsoft 365で移行サービスアカウントを作成する

- ユーザーの役割でグローバル管理者権限を付与する
- ユーザーのライセンスでMicrosoft 365 E5などのライセンスを割り当てる
- ユーザーのアプリでExchange Online、SharePointを有効にする
- ユーザーの多要素認証で多要素認証を無効化する

### 2. 移行先Microsoft 365で移行サービスアカウントを作成する

- ユーザーの役割でグローバル管理者権限を付与する
- ユーザーのライセンスでMicrosoft 365 E5などのライセンスを割り当てる
- ユーザーのアプリでExchange Online、SharePoint を有効にする
- ユーザーの多要素認証で多要素認証を無効化する

#### 3. 移行先Microsoft 365で作業用アカウントを作成する ※作業用アカウントを使用する場合

- ユーザーの役割なし
- ライセンスなし

#### 4. 移行先パブリックフォルダメールボックスを作成する ※パブリックフォルダ移行を実施する場合

● パブリックフォルダのルートアクセス許可に移行サービスアカウントを追加する

# On Demand Migration Suite T1の操作手順

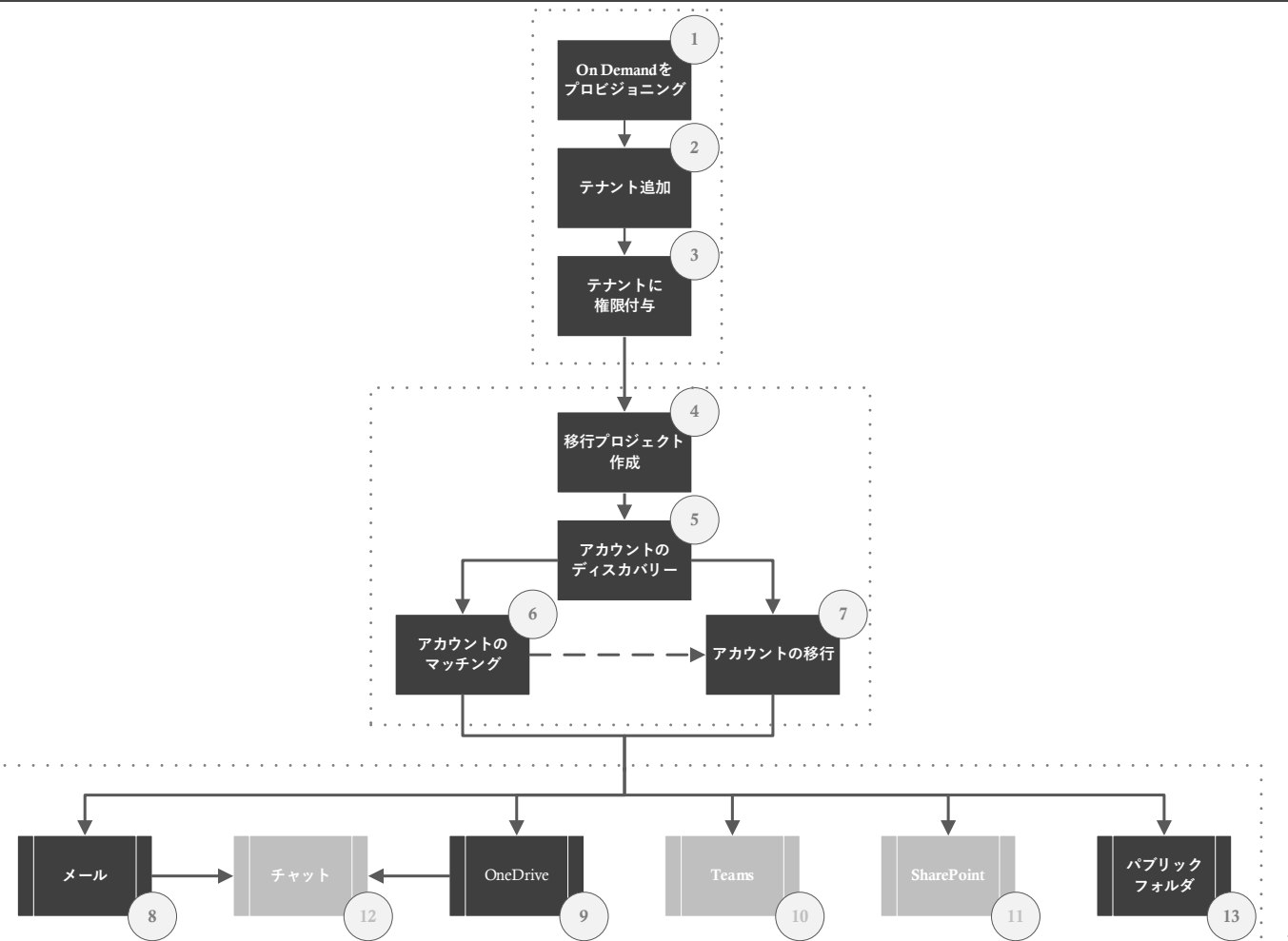

ライセンス所有者が以下のステップを実行し、ODM環境をプロビジョニングする。

#### 1. On Demandポータルヘサインイン

- ① ブラウザでOn Demandポータルを開く
- ② On Demandポータルにアクセス可能なアカウント情報でサインインする

### 2. On Demand環境をプロビジョニング

① 任意の組織名を入力し、リージョンを選択し、On Demand環境を作成する

#### 3. On Demand環境に移行元テナントを追加

- ① My Dashboard  $\vee = \neg \mathcal{O}[\text{Add Tenant}]$ をクリックする
- ② Add Tenantで[**OK**]をクリックする
- ③ 移行元テナントのグローバル管理者権限を持つ移行サービスアカウントでサインインする
- ④ 要求されているアクセス許可 組織のレビューで[承諾]をクリックする
- ⑤ 移行元テナントが追加される

#### 4. On Demand環境に移行先テナントを追加

- ① My Dashboard  $\forall = 1 0$  Migration  $\forall 2 > 0$  [ADD TENANT]  $\varepsilon 2 = 0$
- ② Add Tenantで[OK]をクリックする
- ③ 移行先テナントのグローバル管理者権限を持つ移行サービスアカウントでサインインする
- ④ 要求されているアクセス許可 組織のレビューで[承諾]をクリックする
- ⑤ 移行先テナントが追加される

#### 5. 移行元テナントの権限を追加

- ① Tenants  $\vee = e / v / v$
- ② 移行元テナントの[EDIT CONSENTS]をクリックする
- ③ MigrationセクションのBasicの[Grant Consent]をクリックする
  - テナントの追加時にグローバル管理者権限を持つ移行サービスアカウントを使用
- ④ 要求されているアクセス許可 組織のレビューで[承諾]をクリックする
- ⑤ Azure Active Directory管理センターのエンタープライズアプリケーションにQuest On Demand Migration Basicが追加される
- 6 MigrationセクションのMailbox Migrationの[Grant Consent]をクリックする
  - テナントの追加時にグローバル管理者権限を持つ移行サービスアカウントを使用
- ⑦ 要求されているアクセス許可 組織のレビューで[承諾]をクリックする
- ⑧ Azure Active Directory管理センターのエンタープライズアプリケーションにQuest On Demand Migration Mailbox Migrationが追加 される
- ⑨ MigrationセクションのSharePointの[Grant Consent]をクリックする
  - テナントの追加時にグローバル管理者権限を持つ移行サービスアカウントを使用
  - ※ OneDrive移行を実施する場合はSharePointの権限を付与する必要あり
- ⑩ 要求されているアクセス許可 組織のレビューで[**承諾**]をクリックする
- ① Azure Active Directory管理センターのエンタープライズアプリケーションにQuest On Demand Migration SharePointが追加される

#### 6. 移行先テナントの権限を追加

- ① Tenantsをクリックする
- ② 移行先テナントの[EDIT CONSENTS]をクリックする
- ③ MigrationセクションのBasicの[Grant Consent]をクリックする
  - テナントの追加時にグローバル管理者権限を持つ移行サービスアカウントを使用
- ④ 要求されているアクセス許可 組織のレビューで[承諾]をクリックする
- ⑤ Azure Active Directory管理センターのエンタープライズアプリケーションにQuest On Demand Migration Basicが追加される
- ⑥ MigrationセクションのMailbox Migrationの[Grant Consent]をクリックする
  - テナントの追加時にグローバル管理者権限を持つ移行サービスアカウントを使用
- ⑦ 要求されているアクセス許可 組織のレビューで[承諾]をクリックする
- ⑧ Azure Active Directory管理センターのエンタープライズアプリケーションにQuest On Demand Migration Mailbox Migrationが追加 される
- ⑨ MigrationセクションのSharePointの[Grant Consent]をクリックする
  - テナントの追加時にグローバル管理者権限を持つ移行サービスアカウントを使用
  - ※ OneDrive移行を実施する場合はSharePointの権限を付与する必要あり
- ⑩ 要求されているアクセス許可 組織のレビューで[**承諾**]をクリックする
- ① Azure Active Directory管理センターのエンタープライズアプリケーションにQuest On Demand Migration SharePointが追加される

- 7. 作業者アカウントにOn Demand環境の操作権限を付与 (必要な場合に実施)
  - ① Access Controlメニューを展開し、Usersをクリックする
  - ② Add User to Organizationで以下を設定し、[ADD]をクリックする
    - User Nameに作業用アカウントを追加
    - [On Demand Administrator]、もしくは[Migration Administrator]を選択
  - ③ Organization Usersにユーザーが追加される
  - ④ ODMを終了するには、右上のメニューをクリックし、[Sign Out]をクリックする

データ移行作業者が以下のステップを実行し、データを移行する。

#### 1. On Demandポータルヘサインイン

- ① ブラウザでOn Demandポータルを開く
- ② On Demandポータルにアクセス可能なアカウント情報でサインインする

#### 2. On Demand環境でMigrationプロジェクトを作成

- 1 My DashboardのMigrationセクションで[CREATE MIGRATION PROJECT]をクリックする
- ② MigrationのMY PROJECTSで[CREATE PROJECT]をクリックする
- ③ New ProjectのSelect Source and Targetで以下を選択し、[Save and Continue]をクリックする
  - Source tenantで移行元テナントを選択
  - Target tenantで移行先テナントを選択
- ④ New ProjectのProvide Admin Consentで以下を入力し、[Save and Continue]をクリックする
  - Source tenant のAdministrator email addressに移行サービスアカウントのメールアドレスを入力
  - Source tenant のPasswordに移行サービスアカウントのパスワードを入力
  - Target tenant のAdministrator email addressに移行サービスアカウントのメールアドレスを入力
  - Target tenant のPasswordに移行サービスアカウントのパスワードを入力
- ⑤ New Project OProject Createdで以下を選択し、[Finish and Close]をクリックする
  - Open projectを選択 (既定の設定)
- ⑥ Migrationメニューの該当プロジェクトのDASHBOARDが開く

### 3. プロジェクトでアカウントをディスカバリー

- DASHBOARDのAccounts MigrationのWelcomeセクションを確認
- ② Accounts MigrationのWelcomeセクションのDiscover Accountsの[DISCOVER]をクリックする
- ③ ACCOUNTSタブの[DISCOVER ACCOUNTS]を実行する
- ④ New Account Discovery TaskのDiscovery Optionsの[Discovery all users]を選択し、[Next]をクリックする
- ⑤ New Account Discovery TaskのScheduleの[Run now]を選択し、[Next]をクリックする
- ⑥ New Account Discovery TaskのSummaryの[Finish]をクリックする
- ⑦ 移行元Microsoft 365テナントのアカウントが表示される

  - 🖝 アカウントのディスカバリーの完了後、WelcomeセクションのDiscover Accountsは 🗹 になる
- ⑧ プロジェクト名をクリックする (次はMATCH、もしくはMIGRATEを実行)

### 4. プロジェクトでアカウントをマッチング

- ② ACCOUNTSタブでマッチング対象のアカウントを選択し、[MATCH]をクリックする
- ③ New Matching TaskのAccount matchingを選択し、[Next]をクリックする
  - [Match by attributes]を選択
  - [Source attributes]を選択
  - [Target attributes]を選択
- ④ New Matching TaskのScheduleの[Run now]を選択し、[Next]をクリックする
- ⑤ 移行元アカウントと移行先アカウントがマッチングされる
  - アカウントのマッチングの状況はTASKSタブ、EVEVTSタブで確認可能
  - アカウントのディスカバリーの完了後、WelcomeセクションのMatch Accountsが ✓ になる
- ⑥ プロジェクト名をクリックする (次はMIGRATE、もしくはデータ移行を実行)

- 5. プロジェクトでアカウントをマイグレーション (※ ODMでアカウントを移行する場合)

  - ② ACCOUNTSタブでマッチング対象のアカウントを選択し、[MIGRATE ACCOUNTS]をクリックする
  - ③ New Account Migration TaskのCustom Target Domainの[Custom domain name]を選択し、[Next]をクリックする
  - ④ New Account Migration TaskのCustom Source Domainの[Custom source domain for routing]を選択し、[Next]をクリックする
  - ⑤ New Account Migration TaskのScheduleの[Run now]を選択し、[Next]をクリックする
  - ⑥ New Account Migration TaskのSummaryの[Finish]をクリックする
  - ⑦ 移行元アカウントの情報をもとに移行先アカウントが作成され、マッチングされる
    - テカウントのマッチングの状況はTASKSタブ、EVEVTSタブで確認可能

ODMでアカウントをマイグレーションしない場合は ✔ でなくとも問題なし

⑧ プロジェクト名をクリックする (次はメール移行を実行)

### 6. プロジェクトでメールボックスをマイグレーション

- ① Content MigrationのMailセクションの[**OPEN**]をクリックする
- ② Getting Started セクションのMigrate mail and OneDriveの[mail]をクリックする
- ③ MAILBOXEタブで移行対象のアカウントを選択し、[MIGRATE MAIL]をクリックする
- ④ New Mail Migration TaskのLicensing Planで以下を選択し、[Next]をクリックする
  - [Assign a license plan to target mailbox accounts]を選択
  - Select the license planで移行先Microsoftテナントで契約しているサブスクリプションを選択
  - [Assign the plan to unlicensed accounts. Licensed accounts will retain their plans.]を選択
- ⑤ New Mail Migration TaskのMigration Optionsで移行対象を選択し、[Next]をクリックする
- ⑥ New Mail Migration TaskのMail Flowでメール転送を選択し、[Next]をクリックする
- ⑦ New Mail Migration TaskのMail Foldersで移行対象のフォルダを選択し、[Next]をクリックする
- ⑧ New Mail Migration TaskのData Rangeで移行対象データの期間を選択し、[Next]をクリックする
- ⑨ New Mail Migration TaskのNotificationでメール通知を選択し、[Next]をクリックする
- ⑩ New Mail Migration TaskのScheduleの[Run now]を選択し、[Next]をクリックする
- ① New Mail Migration TaskのSummaryの[Finish]をクリックする

▶ メール移行の状況はTASKSタブ、EVEVTSタブで確認可能

- (12) メールデータが移行される
- ③ DASHBOARDタブをクリックする (次はOneDrive移行を実行)

#### 7. プロジェクトでOneDriveをマイグレーション

- ① Content MigrationのMailセクションの[**OPEN**]をクリックする
- ② Getting Started セクションのMigrate mail and OneDriveの[**OneDrive**]をクリックする
- ③ ONEDRIVEタブで移行対象のアカウントを選択し、[MIGRATE ONEDRIVE]をクリックする
- ④ New OneDrive Migration TaskのMigration Optionsで重複データの更新方法を選択し、[Next]をクリックする
- ⑤ New OneDrive Migration TaskのVersion Optionsで履歴データの更新方法を選択し、[Next]をクリックする
- ⑥ New OneDrive Migration TaskのAttribute Optionsでアクセス権の移行方法を選択し、[Next]をクリックする
- ⑦ New OneDrive Migration TaskのLicensing Planで以下を選択し、[Next]をクリックする
  - [Set license at the target]を選択
  - Select the license planで移行先Microsoftテナントで契約しているサブスクリプションを選択
  - [Assign the plan to accounts without OneDrive for Business. Licensed users will retain the plans]を選択
- ⑧ New OneDrive Migration TaskのItems to Excludeで移行条件を指定し、[Next]をクリックする
- ⑨ New OneDrive Migration TaskのScheduleの[Run now]を選択し、[Next]をクリックする
- ⑩ New OneDrive Migration TaskのAuto Re-runで自動再実行を選択し、[Next]をクリックする
- ① New OneDrive Migration TaskのSummaryの[**Finish**]をクリックする
- OneDriveデータが移行される
- ③ プロジェクト名をクリックする (次はSharePointのConfigurationを実行)

### 8. プロジェクトでPublic FoldersのConfigure Connectionを設定

- ① Content Migration  $\mathcal{O}$  Public Folders  $\forall p > p > 0$  [**OPEN**]  $\forall p > p > p > 0$
- ② Getting Started セクションのPreparationの[Configure Connections]をクリックする
- ③ Configure ConnectionsのConnectionsの[Source]をクリックする
- ④ Configure Connectionで以下を設定し、[Save]をクリックする
  - Administratorに移行サービスアカウントを設定
  - Passwordに移行サービスアカウントのパスワードを設定
- ⑤ Configure ConnectionsのConnectionsの[Target]をクリックする
- ⑥ Configure Connectionで以下を設定し、[Save]をクリックする
  - Administratorに移行サービスアカウントを設定
  - Passwordに移行サービスアカウントのパスワードを設定
- ⑦ Configure ConnectionsのConnectionsの[Finish]をクリックする

### 9. プロジェクトでPublic Foldersをディスカバリー

- ① Getting Started セクションのPreparationの[**Discover Public Folders**]をクリックする
- ② New Discovery TaskのScheduleの[Run now]を選択し、[Next]をクリックする
- ③ New Teams Migration TaskのSummaryの[Finish]をクリックする
- ④ PUBLIC FOLDERタブにパブリックフォルダが表示される

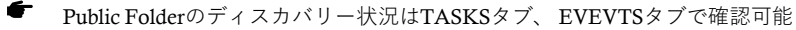

#### 10. プロジェクトでPublic Foldersを移行

- ② PUBLIC FOLDERSタブで該当のパブリックフォルダを選択し、[MIGRATE PUBLIC FOLDERS]をクリックする
- ③ New Migration TaskのOptionsを選択し、[Next]をクリックする
- ④ New Migration TaskのScheduleの[Run now]を選択し、[Next]をクリックする
- ⑤ New Teams Migration TaskのSummaryの[Finish]をクリックする
- ⑥ パブリックフォルダが移行される
  - Public Folderの移行状況はTASKSタブ、EVEVTSタブで確認可能